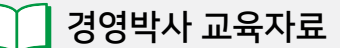

# 경영박사 전자계산서

# 기초부터 발행까지!

📊 소프트시티(주)

대표번호: 1833-7333 www.softcity.co.kr

## CONTENTS

| Chapter1. 전자계산서란            | 4 |
|-----------------------------|---|
| 1) 왜 해야 하는거죠?               | 4 |
| 2) 안하면 안되나요?                | 4 |
| 3) 정해진 방법과 기한은?             | 4 |
| 4) 국세청 홈택스를 두고 경영박사로 하는 이유? | 4 |
|                             |   |

#### Chapter 2. 주요 핵심 정리

| 1) 계산서 발행 마감 기한 정하기 | 5 |
|---------------------|---|
| 2) 수정 계산서 6가지 이해하기  | 5 |
| 3) 사전 준비 3가지        | 6 |

#### Chapter 3. 경영박사 전자계산서 활용하기

| 1) 사전 준비 3가지 경영박사에 적용하기 | 6  |
|-------------------------|----|
| 2) 진행순서 이해하기            | 11 |
| 3) 계산서 발행 방법 3가지 확인하기   | 12 |
| 4) 수정계산서 발행 방법 6가지 활용하기 | 13 |
| 5) 수정계산서 발행방법           | 14 |

#### Chapter1. 전자계산서란?

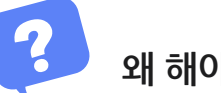

#### 왜 해야 하는 거죠?

계산서(세금)를 발행해야 하는 사업자는 정해진 기간내에 정해진 방법으로 발행하도록 법에 지정 되어있음(부가가치세법 제32조, 제34조, 부가가치세법 시행령 제68조 외)

참조1 http://www.law.go.kr/법령/부가가치세법/(20200101,16845,20191231)/제32조 참조2 http://www.law.go.kr/법령/부가가치세법시행령/(20200218,30423,20200218)/제68조

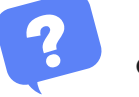

### 안하면 안되나요?

지정된 법을 위반하여 발생되는 상황별로 가산세에 대한 부분도 법(부가가치세법 제60조 가산세)에 지정 되어있음

참조 http://www.law.go.kr/법령/부가가치세법/(20200101,16845,20191231)/제60조

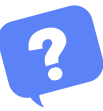

#### 정해진 방법과 기한은?

방법은 국세청 홈택스, ASP, ARS등... 기한은 재화 또는 용역 공급 즉시 예외로 월합계는 익월 10일

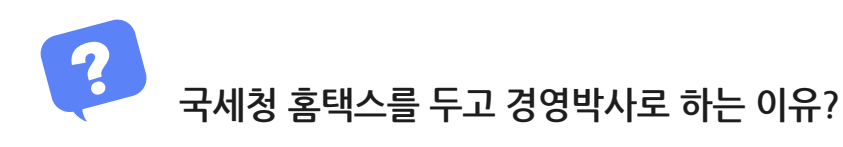

경영박사에서 매출관리를 하면서 건단위 와 거래처별 월합계 계산서를 쉽게 발행하고, 매출금액과 계산서금액을 쉽게 비교 분석 할수 있음 Chapter2. 주요 핵심 정리

1.계산서 발행 마감 기한 정하기

1) 법으로 정해진 기한은?

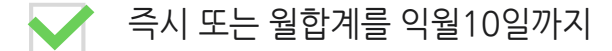

2) 업무에 필요한 최소한의 기한은?

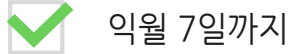

#### 3) 국세청 그리고 세무사무실과 친해지기

국세청(☎126)을 친구처럼... 세무기장을 위탁하는 세무사무실을 친구처럼...

#### 2.수정계산서 6가지 이해 하기

| 구 분          | 작 성 월 일       | 비고란 입력         | 작성 방법                                    | 수정신고(유/무)                             | 발행수 |
|--------------|---------------|----------------|------------------------------------------|---------------------------------------|-----|
| 환 입          | 오늘일자<br>(환입일) | 기존 작성 일자       | 변경금액만큼 [-]로 발급                           | 과세기간 내<br>포함하여 신고<br>(수정신고 안함)        | 1장  |
| 계약해제         | 오늘일자<br>(해제일) | 기존 작성 일자       | 총 금액을 [-]로 발급                            | 과세기간 내<br>포함하여 신고<br>(수정신고 안함)        | 1장  |
| 공급가변동        | 오늘일자<br>(변동일) | 기존 작성 일자       | 변경금액만큼 [+] , [-] 발급                      | 과세기간 내<br>포함하여 신고<br>(수정신고 안함)        | 1장  |
| 기재착오정정       | 기존 작성 일자      | 오늘일자<br>(정정일)  | 첫 장은 총금액을 [-]로 발급, 두번째장<br>은 정상금액으로 발급   | 당초 부가세신고에<br>영향 있는 경우<br>수정신고 해야함     | 2장  |
| 신용장<br>사후 개설 | 기존 작성 일자      | 내국신용장<br>개 설 일 | 첫 장은 총 금액을[-]로 발급, 두번째 장은<br>영세율 계산서로 발급 | 부가세신고에 포함<br>하여 신고(해당분기)<br>(수정신고 안함) | 2장  |
| 착오이중발행       | 기존 작성 일자      | 오늘 일자          | 이중 발행 금액을 [-]로 발급                        | 당초 부가세신고에<br>영향 있는 경우<br>수정신고 해야함     | 1장  |

 ✓기재사항 착오 정정 사유 중 작성연월일을 잘못 기재한 경우가 아닌 한 부(-)의 세금 계산서와 정확한 정(+)의 세금계산서의 작성연월일은 최초 작성한 세금계산서의 작성일 로 입력
 ✓작성연월일을 잘못 기재한 경우 두번째장은 수정 되는 작성 일자 로 입력

#### 3. 사전준비 3가지

- ✔ 우리 회사와 거래처의 이메일과 휴대폰 등록
- ✔ 전자계산서 시스템 가입
- ✔ 전자계산서용 인증서 발급

#### Chapter3. 경영박사 전자계산서 활용하기

#### 1. 사전준비 3가지 경영박사에 적용하기

사전준비1. 거래처의 이메일과 휴대폰 등록

먼저, 거래처들의 이메일 정보(필수), 휴대폰 번호를 수집해주세요.

고객관리 - 1.거래처등록 또는 [거래처] 아이콘 클릭 -> [수정] -> 해당 정보들을 입력해주세요.

| -<br>전표 |                                         |                  | <b>表</b><br>견적 | 거래처  | <b>:</b><br>품목 | ₩<br>계산서 | <b>〈</b><br>거래장 |     | <b>&gt;&gt;</b><br>품목장 | 수불장 | <b>()</b><br>환경 | <b></b><br>일정 | <b>티</b><br>미신저 | (]<br>도움말 | <mark>습</mark><br>백업 | ★<br>충전 | <b>×</b><br>종료 |    |
|---------|-----------------------------------------|------------------|----------------|------|----------------|----------|-----------------|-----|------------------------|-----|-----------------|---------------|-----------------|-----------|----------------------|---------|----------------|----|
|         | · 거래처등록 및 조회 (35) [메인메뉴]                |                  |                |      |                |          |                 |     |                        |     |                 |               |                 |           |                      |         |                |    |
| ſ       | 전체                                      | 일반 통             | 장              | 카드 회 | 계              |          |                 |     |                        |     |                 |               |                 | « <       | 1                    | / 1     | >              | »  |
|         |                                         |                  | 상호명            |      |                | 전화       |                 | 전화2 | FA                     | ٩X  | 관리코드            | 대표            | 자명              | 우편1       |                      | 주고      | ≤1             | _^ |
|         | 21                                      | 매입3              |                |      |                |          |                 |     |                        |     |                 |               |                 |           |                      |         |                | _  |
| b k     | 22                                      | 배입저[[2]          |                |      | _              |          |                 |     |                        |     |                 |               |                 |           |                      |         |                | _  |
|         | 23                                      | 민글카드!            |                |      |                |          |                 |     | _                      |     |                 |               |                 |           |                      |         |                | _  |
|         | 24                                      |                  |                |      | 02             | 100 EAEA |                 |     |                        |     |                 | 71 × 11       |                 |           | IJSER                |         |                | =  |
|         | 25                                      | 소지영자             |                |      | 02-            | 120-0404 |                 |     |                        |     |                 | 김소지           | L               | ICUCC     | 시골득림                 | IN 강금-  | 주도신대.          | 20 |
|         | 26                                      | 조시홍경(105)<br>피도원 |                |      | _              |          |                 |     |                        |     |                 |               |                 |           |                      |         |                | _  |
|         | 2/                                      | 사망사<br>지도치치 !!   |                |      |                |          |                 |     |                        |     |                 |               |                 |           |                      |         |                |    |
|         | 28                                      | 자동자와자<br>파칭데스트   |                |      |                |          |                 |     |                        |     |                 |               |                 |           |                      |         |                | _  |
|         | 29                                      | 세의대으로<br>궤요테스트개리 | 11             |      |                |          |                 |     |                        |     |                 |               |                 |           |                      |         |                |    |
|         | 30                                      | 제는데프트기미          | 174            |      |                |          |                 |     |                        |     | -               |               |                 |           |                      |         |                | >  |
|         | 검색                                      |                  |                |      |                |          |                 |     |                        |     | 3               |               |                 |           |                      |         |                |    |
|         | ā Ē                                     |                  | _              | 00   |                |          |                 |     |                        |     | C               | ?) 도움         | 말 🖉             | ▶ 수정(M)   | <b>[</b> ] *         | 추가(A)   | 200223108      |    |
|         | ▲ · · · · · · · · · · · · · · · · · · · |                  |                |      |                |          |                 |     |                        |     |                 |               |                 |           |                      |         |                |    |
|         | 7.명칭                                    | 망(상호) 자유검·       | 색              | ~    |                |          |                 |     |                        |     | 1               | 5 최근          | (Н) С           | 조희(V)     | 💼 2                  | 삭제(D)   |                |    |
| Ľ       |                                         |                  |                |      |                |          |                 |     |                        |     |                 |               |                 |           |                      |         |                |    |

(이메일란에 ; 기호로 구분하여 주소 2개 입력 가능. ex) aa@naver.com;bb@naver.com)

| 거래처 추가 (43)                                                             | ×                        |
|-------------------------------------------------------------------------|--------------------------|
| 상호 소시상사 관리코드                                                            | 구분 1.판매 처 🔍              |
| 대표자 김소시 사업번호 123-12-12345 종변                                            | 등록일 2020년 3월 18일 수요일 , ▼ |
| 전화 02-123-5454 전화2                                                      | 팩스                       |
| 업태 종목                                                                   | 휴대폰 010-5555-5555        |
| 우편번호1 06055 주소1 서울특별시 강남구 도산대로54길 18, (논현동, 소프트/                        |                          |
| 우편번호2 주소2                                                               |                          |
| 부서 이메일 aa@@naver.com:bb@naver. 직접입력                                     | < 기타번호                   |
| · · · · · · · · · · · · · · · · · · ·                                   |                          |
| □ [ [ ] [ ] [ ] [ ] [ ] [ ] [ ] [ ] [ ]                                 | ^                        |
| □     □     □     □       □     □     □     □       □     □     □     □ |                          |
| 색상지정 색상지정 VAT입력 [0]ON ★ ✓                                               |                          |
| 단가처리 0.우선처리 OFF 🗸 단가등급 6.소비자가 🗸                                         | ~                        |
| 중복검사(D) 기타사항 연간거래현황 사진등록 □ 선택사항기억<br>□ 비고확대 □ 사                         | 진화면ON 전장(S) 취소(X)        |
|                                                                         |                          |

\* 상단 화면처럼 거래처별로 각각 이메일과 휴대폰번호를 수집하여 입력해 놓은신 후, 전자계산서를 발행하시면 됩니다. 사전준비2. 전자계산서 가입하기 (최초 가입시 100건 무료)

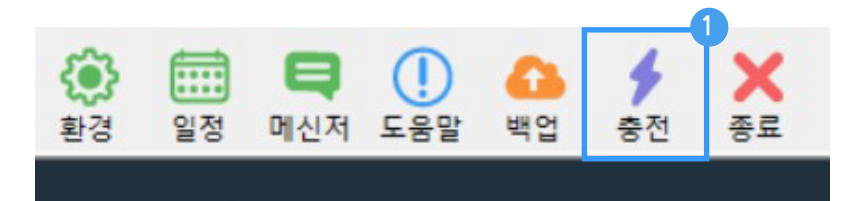

| 3영박사 ERP 간편주문 서비스                                                                                                    |                         |              |        |  |  |  |
|----------------------------------------------------------------------------------------------------|-------------------------|--------------|--------|--|--|--|
| 1                                                                                                    | 전산용지 주문                 | ○ 거래명세표 외 기티 | ·양식 주문 |  |  |  |
| 2                                                                                                    | 전자세금계산서 2               | ● 가입(신규)     | ● 충전   |  |  |  |
| 3                                                                                                    | ₽ 문자발송 서비스(SMS/LMS/MMS) | ● 가입(신규)     | ○ 충전   |  |  |  |
| 4                                                                                                    | 경영박사 기초교육               | ○ 신청         |        |  |  |  |
| 약관 등                                                                                                    | 동의                      |              |        |  |  |  |
| ✔ 개인정보 수집 및 이용안내          서비스 부정이용 방지, 각종 고지 · 통지, 분쟁 조정을 위한 기록 보존 등을 목적으로 개인정보를 처리합니다.         나 재화 또는 서비스 제공, 요금결제 · 정산 등을 목적으로 개인정보를 처리합니다.         다. 마케팅 및 광고에의 활용, 신규 서비스(제품) 개발 및 맞춤 서비스 제공, 이벤트 및 광고성 정보 제공 및 참여기회 제공 등을 목적으로 개인정보를 처리합니다.         처리합니다. |                         |              |        |  |  |  |
| 개인정보 보호정책 내용에 동의합니다 💿 📥                                                                                                    |                         |              |        |  |  |  |
| 3<br>다음 단계                                                                                                    |                         |              |        |  |  |  |

| · 사업자 이관 물가(무가 중신은 무<br>신청접수 | F표 걸세 걸표/ |
|------------------------------|-----------|
|                              | 전자 가입신청   |
| 주문신청이 완료되었습니다                | •         |

# 전자세금계산서 사용가입이 가능합니다 (발급비용 ₩4,400) 도움말 기본 충전 건수 100건을 기본제공해 드립니다.

- 차후 고객님의 사업자번호 앞에 "CSC\_" 가 붙어서 등록됩니다. 예) CSC\_1231212345

"전자세금 전용 공인인증서" 사용하셔야만 경영박사와 홈텍스사이트 모두 사용가능합니다 즉, 거래은행사이트에서 전자세금 전용 공인인증서를 발급 받아 놓은 상황에서만 경영박사

- 전자세금용 공인인증서 필수

| Q 사업자 가( | 입정보                              |             |                 |                       |
|----------|----------------------------------|-------------|-----------------|-----------------------|
| 상호*      | JYTEST                           | 사업번호*       | 123 - 23        | - 12345               |
| 전화*      | 02 - 478 - 5155                  | 팩스          | -               | -                     |
| 담당자*     | 경영박사                             | 휴대폰         | -               | -                     |
| 이메일      | AAA                              | @ naver.com |                 | 직접입력✔                 |
| 패스워드*    | ●●●● 최소 4자리 이상<br>(숫자,영어+숫자 혼용 7 | 확인*         | <b>0000 패스워</b> | 그 재입력 🕋               |
| - 패스워드는  | 계산서 발행 & 조회용이므로 보안0              | 주의하십시오      | ** 전자계산서 빌      | i행 시, 사용할 패스워드를 지정합니다 |

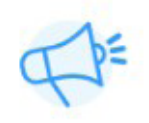

가입신청 후 사업자등록증을 팩스 050-7337-5154로 보내주세요 고객센터 운영시간 내에 가입처리됩니다.(평일 오전9:00 ~ 오후6:00) 토요일 오전9:00~오후1:00(메신저상담가능)

경영박사 전자세금계산서 간편가입

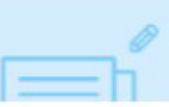

#### 사전준비3. 전자세금용 인증서 경영박사에 등록하기

상단에 [계산서] 아이콘 또는 판매회계 - 3.계산서 발행 - 1.계산서 등록 / 수정/ 인쇄(매출분) -> 하단 [기타] ->[공인인증서 업로드]

| 판매회계(P) 고객관리(G) 재고관리() 원장출력(L) 어음/<br>공급자 전자 인쇄/조회/메일 재전송<br>공급자 전자 인쇄/조회/메일 재전송<br>공급자 전자 일괄인쇄(1건1장)<br>공급자 전자 일괄인쇄(2건1장)<br>전파 매출 계산서 관리<br>ⓒ 전체 ○ 종미계산서 ○ 전자(전체) ○ 전자(미전송) ○ 국세청제출 ( | <ul> <li>M) ★ 소프트시</li> <li>★ ×</li> <li>★ ×</li> <li>★</li></ul> |
|----------------------------------------------------------------------------------------------------|----------------------------------------------------------------------------------------------------|
| 검색         매출계산서 입력         외부계산서 지정           선택         인쇄거래처         사업자번호         전표기간         전표NO         e                                                                       | 세액 합계금액                                                                                                    |
| 홈텍스 업로드용 엑셀저장(최대100건)<br>홈텍스 저장된 엑셀을 불러오기                                                                                                    |                                                                                                    |
| 목록인쇄<br>조회(현위치 계산서)<br>추가(현위치 계산서 복사)<br>복사쓰기<br>복사읽기<br>거래처정보수정(변경)                                                                                                    |                                                                                                    |
| 3         공인인증서 업로드           폭.양식 초기설정복원(디폴트)                                                                                                    |                                                                                                    |
| · · · · · · · · · · · · · · · · · · ·                                                                                                    |                                                                                                    |
| ● 매출       <2019,11.01 ~ ~ 2020.03,18 ~ ▶ ○ 오늘까지 ※위의 창에는                                                                                                    | 0<br>0<br>0                                                                                                    |
|                                                                                                    |                                                                                                    |

- 공인인증서 발급은 주거래은행 홈페이지 공인인증센터에서 가능하며, [기업용] 으로 로그인 하신 후 공인인증센터에서 [전자세금계산서용] 으로 선택후 발급 / 갱신해주시기 바랍니다

- 공인인증서 업로드 가능한 인증서는 금융결제원에서 발행되는 [전자세금용 공인인증서] 만 업로드 가능합니다. (범용, 은행 / 개인용 업로드 불가)

| <mark>료</mark> 전        | 🖬 전자계산서용 공인인증서 업로드 🛛 🕹  |                                                                                                    |             |  |  |  |  |  |
|-------------------------|-------------------------|----------------------------------------------------------------------------------------------------|-------------|--|--|--|--|--|
|                         | 전자용                     | ② "가능"으로 표시되는 전자세금용 공인인증선 선택 종료일                                                                          |             |  |  |  |  |  |
| 1                       | 가능                      | cn=소프트시티(주)(softcityTax)0004682700736559,ou=softcityTax,ou=KMB,ou=xUse4Esero.o= 19.11.26                  |             |  |  |  |  |  |
| 2                       | 만료                      | cn=소프트시티(주)(softcity2tax)0004683F007297660,ou=softcity2tax,ou=KMB,ou=xUse4Esero 18.09.08<br>③ 공인인증서 암호 입력 |             |  |  |  |  |  |
| C: 로                    | 컬 디스크                   | ◇ 🔄 폴더변경 206-81-20321 소프트시티(주) ◇ 복수공급자 선택                                                                 | 보기          |  |  |  |  |  |
| <mark>① 공</mark><br>인증/ | <b>인인증서 들</b><br>너는 유효기 | ·어있는 드라이브 선택 IC, PC별로 올리는것이 아닙니다.<br>같이 1년이므로 매년 기한 전에 은행에서 인증서 갱신후 다시 업로드해주세요. 🕜 4 🛃 인증서 업로드             | Ξ           |  |  |  |  |  |
| 경영브                     | <sup>የ</sup> ለት         | 0:0                                                                                                    | 0%<br>00:00 |  |  |  |  |  |

#### 2. 진행 순서 이해하기

| 준비      | 발행처리 대기중인 상태                  |
|---------|-------------------------------|
| 전달      | 발행되어 거래처 이메일과 휴대폰 전송된 [유효] 상태 |
| 에러      | 발행되는 과정에서 에러가 발생되어 [무효] 상태    |
| 승인      | 거래처에서 내용 확인하여 승인한 [유효] 상태     |
| 반려      | 거래처에서 내용 확인하여 반려한 [무효] 상태     |
| 국세청응답대기 | 국세청에 등록을 요청한 [유효] 상태          |
| 국세청제출완료 | 국세청에서 정상 등록된 [유효] 상태          |
| 국세청응답에러 | 국세청에서 에러로 등록이 안된 [무효] 상태      |

| 📴 매출 계산서 관리 — 🗆 🗙 |                                                                                               |                         |                           |            |             |                                          |              |          |                                         |                                       |       |                |
|-------------------|-----------------------------------------------------------------------------------------------|-------------------------|---------------------------|------------|-------------|------------------------------------------|--------------|----------|-----------------------------------------|---------------------------------------|-------|----------------|
| ◉ 전체              | ○ 종미계산서 ○ 🏹                                                                                   | [자(전체) 〇 전자(미전:         | 👌 🔿 국세청제출 🔿 9             | 의부전자계산서 C  | ) 수정계산서 🔿 특 | <sup>2</sup> 효계산서                        |              |          |                                         | 휴폐입                                   | 급조회 🏑 | 👂 양식변경 💡       |
| 검색                | 검색 매출계산서 입력                                                                                   |                         |                           |            |             |                                          |              |          |                                         |                                       |       |                |
|                   | 선택 인쇄:                                                                                        | 거래처 사업자변화               | 호 전표기간                    | 전표NO       | eTAX        | 국세청승인번호                                  | 작성일자         | 공급가액     | 세액                                      | 법세를 과세                                | 영수    | 대표자            |
| 32                | 백무즈 (                                                                                         | 221-24-9336             | 0 2020, 03, 16            | 1165       | 전달          |                                          | 2020, 03, 16 | 2,400    | : 500                                   | ্রিত ক্রমা                            | 영수    | 8.0.9          |
| 33 [              | 비리했지요.                                                                                        | 9 226-05 8513           | 2020, 03, 16              | 239        | 국세청제출완료     | 20200316410001156(0) 9St (v              | 2020, 03, 16 | Get. 200 | S . '                                   | · · · · · · · · · · · · · · · · · · · | 영수    | 503            |
| 34 [              | 비스적용성.                                                                                        | 135-00/19               | 2020, 03, 17              | 171        | 전달          |                                          | 2020, 03, 17 | 0.030    | ंग्रे                                   | (1996) <b>과세</b>                      | 영수    | 87879          |
| 35                | 보리스수 😓                                                                                        | 651-29-0000             | : 2020, 03, 17            | 323        | 승인          |                                          | 2020, 03, 17 | 1.000    | 110                                     | 10.000 <b>DFM</b>                     | 영수    | Şirîn Ka       |
| 36                | - 비엠: 1,3(3)                                                                                  | O 514 25-3653           | <sup>9</sup> 2020, 03, 16 | 17         | 국세청제출완료     | 2020031641000115a5739a00                 | 2020, 03, 16 | . 000    | 60                                      | (~ ~ )이 과제                            | 영수    | 전형조            |
| 37                | (주)사이스                                                                                        | e 606-Gord Ma           | 2020, 03, 16              | 13         | 국세청제출완료     | 2020031641000115e@302355                 | 2020, 03, 16 | . 300    | - 20                                    | 1943 O. BHAIL                         | 영수    | 김학성            |
| 38                | AP931.2                                                                                       | 472-11-0120             | 2020, 03, 16              | 454        | 국세청제출완료     | 2020031641000115etter bib 57             | 2020, 03, 16 |          | 60                                      | 는 옷이 고대세                              | 영수    | 최근공            |
| 39                | 삼성운 등을                                                                                        | 502-11                  | 2020, 03, 16              | 63         | 국세청제출완료     | 2020031641000115cm - ASP, Sec.           | 2020, 03, 16 | 669.1    | 4,500                                   | · (10) 교내                             | 영수    | 구영 평           |
| 40                | 삼?·                                                                                           | 510-90 9762             | : 2020, 03, 16            | 347        | 국세청제출완료     | 2020031641000115a.21565 - e              | 2020, 03, 16 | 061,110  | : : : : : : : : : : : : : : : : : : : : | ~ 이 과세                                | 영수    |                |
| 41                | 삼값                                                                                            | 510-9240040             | 2020, 03, 16              | 660        | 국세청제출완료     | 20200316410001152 https://doi.org        | 2020, 03, 16 | 40       | : 500                                   | 2 S20 RFM                             | 영수    | 報告がある          |
| 42                | 생거되어                                                                                          | 226-01 - 601            | 2020, 03, 16              | 717        | 국세청제출완료     | 2020031641000115-+++856-+++              | 2020, 03, 16 | 2.8      | 5. N.                                   | · · · 오인 과세                           | 영수    | 85 N.C         |
| 43                | (20):: - (1)                                                                                  | : 123-36-74 D           | 2020, 03, 16              | 606        | 국세청제출완료     | 202003164100011560066666                 | 2020, 03, 16 | -740     | 5.80 e                                  | 이 아이 가세.                              | 영수    | 21543          |
| 44                | 성화중국                                                                                          | 130-40 -415             | 2020, 03, 16              | 564        | 국세청제출완료     | 2020031641000115 C10B-96                 | 2020, 03, 16 | 6,6      | - 160                                   | · · · · · · · · · · · · · · · · · · · | 영수    | 新公司            |
| 45                |                                                                                               | 6 <b>503-</b> 61-3942   | 2020, 03, 16              | 8          | 국세청제출완료     | 202003164100011520105593                 | 2020, 03, 16 | 0.00     | 00                                      | 1000 고나세                              | 영수    | 8.25           |
| 46                | - 수행가법을                                                                                       | 514-0-40 h              | 2020, 03, 16              | 1089       | 삭제          |                                          | 2020, 03, 16 | 200 a CO | · · . (0)                               | 41, 600 <b>DHA</b> I                  | 영수    | $6 > 2, \beta$ |
| 47                | (주)····································                                                       | 215-81-1770             | 2020, 03, 17              | 671        | 전달          |                                          | 2020, 03, 17 | 0.00     | 5 maj                                   | · [문학 (2019)                          | 영수    | 0022           |
| 48                | - 신원옷으로,                                                                                      | 121-04-0050             | 2020, 03, 16              | 16         | 국세청제출완료     | 20200316410001115t-6165515               | 2020, 03, 16 | -35.0    | $\leq \gamma(s)$                        | 55.050 교내세                            | 영수    | 20 A           |
| 49                | (주)3년 11                                                                                      | 141-81-800              | 3 2020, 03, 16            | 773        | 국세청제출완료     | 2020031641000115-003869975               | 2020, 03, 16 | 0.00     | 5.30                                    | (5,600 교내세                            | 영수    | 0.935          |
| 50                | 신황한기                                                                                          | 620-67 - 3 62           | 2020, 03, 16              | 64         | 국세청제출완료     | 202003164100011E (F) (99.94              | 2020, 03, 16 | 11 - CiQ | : 140                                   | . 050 교내세                             | 영수    | 2014           |
| 51                | 주려용 모양?                                                                                       | Genes - SH 119-84 Pro s | ÷ 2020, 03, 16            | 780        | 국세청제출완료     | 20200316410001155151450-k8               | 2020, 03, 16 | >        | k, ⊷`€0                                 | -> 500 RFM                            | 영수    | III ( N)       |
| 52                | (주)엘2,111                                                                                     | 1.e.a.f. 212-61 7.2%    | 2020, 03, 16              | 77         | 국세청제출완료     | 20200316410001357674155755               | 2020, 03, 16 | 000      | .40                                     | ···::이 과세                             | 영수    | 조망 🗸           |
| <                 |                                                                                               |                         |                           |            |             | an an an an an an an an an an an an an a |              | 199      |                                         |                                       |       | >              |
| o 🖬               | ● 매출       ▲ 2020.03.16 ∨ ~ 2020.03.17 ∨ ▶ □ 오늘까지 ※위의 창에는 왼쪽 기간 내 자료만 보입니다.       잔여건수: 9,156 |                         |                           |            |             |                                          |              |          |                                         |                                       |       |                |
| 이 매               | 입 🥅 읽기 🐊                                                                                      | 수정 🚑 인쇄                 | 유효건 수정세금 멘을               | 재전송 전렬 및 경 | 입색          | 공급가액 · (3.3.1                            |              |          |                                         |                                       |       |                |
| 세무구               | 2분                                                                                            |                         | 인프에영 게인지 공급               | [인쇄기       | 패스 이 사용 검색  | 세액 소전을 참                                 |              |          |                                         |                                       | 5     | . 종료           |
| 전체                | ▽ 🗋 추가 🐰                                                                                      | 색제 승인취소 전자              | 전송 응                      | 기타         |             | 합계금액 1, 22, 12                           |              |          |                                         |                                       |       |                |
|                   | [전자계산서발행마감] 24일 7시간 48분전. [전자계산서발행]기한은 익월 10일까지! 연증서 정상:2020,11,27                            |                         |                           |            |             |                                          |              |          |                                         |                                       |       |                |

방법1) 건별발행 매출입력 후 하단 [세금서] 클릭으로 건별발행

| 🐉 [외상매출/입금] 2018.07.23 No.1 A거래처 [실매출] 5,445 [관세] 5,445 [면세] 0 🕒 💽               |                                                                                                    |                                                                    |                                                                                                    |                               |                                                                                                    |                               |  |  |  |
|----------------------------------------------------------------------------------|----------------------------------------------------------------------------------------------------|--------------------------------------------------------------------|----------------------------------------------------------------------------------------------------|-------------------------------|----------------------------------------------------------------------------------------------------|-------------------------------|--|--|--|
| 일자 2018.07.23 일 € 2018<br>구분 외상매출/입금 → 3<br>123-12-12345 홍길동 3<br>123-12-1555 식품 | <ul> <li>◀</li> <li>┙</li> <li>┙</li> <li>┙</li> <li>┙</li> <li>┙</li> <li>↓</li> <li>↓</li></ul> | 7월23<br>화수목<br>62728<br>345<br>01112                               | <ul> <li>▷</li> <li>▶</li> <li>Ξ</li> <li>Ξ</li></ul> |                               |                                                                                                    |                               |  |  |  |
| 조소 0005 세 [인쇄] 를<br>비교 《분란문 중이계산                                                 | ·클릭 시<br>서로 발행                                                                                                    | 표 전 사망 전 123-11-12568] 경영<br>출력방법<br>● ~외 발행 ○ 세부내역인쇄<br>이 금액을 합니다 | 박사 × 인쇄( <u>P)</u> 전자세금계산서(E)                                                                                                    | 15 16 1<br>22 23 2<br>29 30 3 | 7       18       19       2         14       25       26       2         1       1       2       2 | 20 21<br>27 28<br>3 4<br>↔량 3 |  |  |  |
| No. 품명 ;                                                                         | 규격 단위                                                                                                    | ● 청구 ○ 영수 ○ 공란                                                     | 미리보기(火)<br>용지여백환경                                                                                                    | 2                             | 4요                                                                                                 | ^                             |  |  |  |
| 2 상품2<br>3 상품3<br>4                                                              | 2H<br>2H                                                                                                    | VAT인쇄상호           품명 지정                                            | 취소(※)                                                                                                    |                               |                                                                                                    |                               |  |  |  |
| 5<br>6<br>7<br>8<br>8<br>거리표(F5) 세금서(F6) 할인(F2) 부가                               |                                                                                                    | (핵번호(권,호))<br>일련번호 ② 도움<br>비고 ○ 대표비고2연동                            | 수정계산서<br>☐ 매입계산서인쇄<br>☐ 계작번호인쇄<br>현장(사원)인쇄<br>☐ 현장(사원)메일                                                                                                    | 규<br>요<br>요입출고                |                                                                                                    |                               |  |  |  |

#### 방법2) 일괄발행

판매회계▶3.계산서관리▶4.전표입력분 계산서일괄발행▶평소 매출입력 후 월말 또는 다음달 초 한달치를 한번에 거래처별로 일괄발행하는 월합산 일괄발행

| <mark>경</mark> 취 전 | 🛃 전표입력분 계산서 일괄발행                                                                                                    |                |              |       |                                      |              |         |            |        |        |          |         |                 |   |
|--------------------|----------------------------------------------------------------------------------------------------|----------------|--------------|-------|--------------------------------------|--------------|---------|------------|--------|--------|----------|---------|-----------------|---|
|                    | 인쇄                                                                                                    | 거래처            | 사업자번호        | 사원    | 거래일                                  | 전표번호         | 상태      | 영수         | 품목     | 공급가액   | 세액       | 합계금액    | 전표수             | ~ |
| 1                  | ☑ 인쇄                                                                                                    | A거래처           | 123-12-12345 |       | 2018,07,01-2018,07,31                |              |         | 청구 🗸       | 상품1 外  | 9,900  | 990      | 10,890  | 6               |   |
| 2                  | ☑ 인쇄                                                                                                    | B거래처           | 456-45-45678 |       | 2018,07,01-2018,07,31                |              |         | 청구 🗸       | 완제품1 外 | 42,900 | 4,290    | 47,190  | 4               |   |
| 3                  | ☑ 인쇄                                                                                                    | C거래처           | 251-81-21541 |       | 2018,07,01-2018,07,31                |              |         | 청구 🗸       | 원재료1 外 | 3,900  | 390      | 4,290   | 4               |   |
| 4                  | ☑ 인쇄                                                                                                    | D거래처           | 514-21-25136 |       | 2018,07,01-2018,07,31                |              |         | 청구 🗸       | 반제품4 外 | 31,500 | 3,150    | 34,650  | 3               |   |
| <                  |                                                                                                    | 2010.07.01     | 21 2010 02   |       | 기 파도 거새 [전체] ·                       | 금액/세액/한?     | 1 88.20 | 0 8.820 97 | 2.020  |        |          |         | >               | * |
| M                  | ※ 검색       [2018,07,01 일 ♥] ~ 2018,07,31 화 ♥ Ø] // *814       [2019,07,01 0] ♥ ♥ ~ 2018,07,31 か ♥ Ø] // *814       [2019,07,01 0] ♥ ♥ ♥ 2018,07,31 か ♥ Ø] // *814       [2019,07,01 0] ♥ ♥ ♥ 2018,07,31 か ♥ Ø] // *814         •       •       •       •       •       •       •       •       •       •       •       •       •       •       •       •       •       •       •       •       •       •       •       •       •       •       •       •       •       •       •       •       •       •       •       •       •       •       •       •       •       •       •       •       •       •       •       •       •       •       •       •       •       •       •       •       •       •       •       •       •       •       •       •       •       •       •       •       •       •       •       •       •       •       •       •       •       •       •       •       •       •       •       •       •       •       •       •       •       •       •       •       •       •       •       •       •       •       •       •       •       • |                |              |       |                                      |              |         |            |        |        |          |         |                 |   |
| 2                  | 검색조건 1.부가세기록분 ○ 작성일자정 2018,07,24 화요일 ○ 업계영법1 업계영법2 공급자 등록/선택 공급자 등록/선택                                                                                                    |                |              |       |                                      |              |         | -          |        |        |          |         |                 |   |
| <u> </u>           | 특정거래초                                                                                                    | 거래처( <u>G</u>  | )            | _ 복 [ | - 품목별합산                              | 별집계 C        | ) 일별    | 0          | ) 사업번호 |        | 전자세금계    | 산서(E) 🎒 | [종료( <u>X</u> ) |   |
|                    | 사원                                                                                                    | 사원( <u>S</u> ) |              | 색     | ] 월양관료 보기   ] 금액4<br>] 미발행체크   ] 카드3 | 역접수정<br>장부포함 | ) 전표변   | 호별 (       | ) 관리코드 |        | <b>양</b> | 렬 거래처   |                 | ~ |

방법3) 강제발행

매출입력과 상관없이 [계산서]메뉴에서 하단 .[추가]버튼으로 금액과 부가세를 직접 입력하여 발행하는 강제발행

\*참고로, [실거래검색]버튼으로 거래했던 금액 호출도 가능합니다.

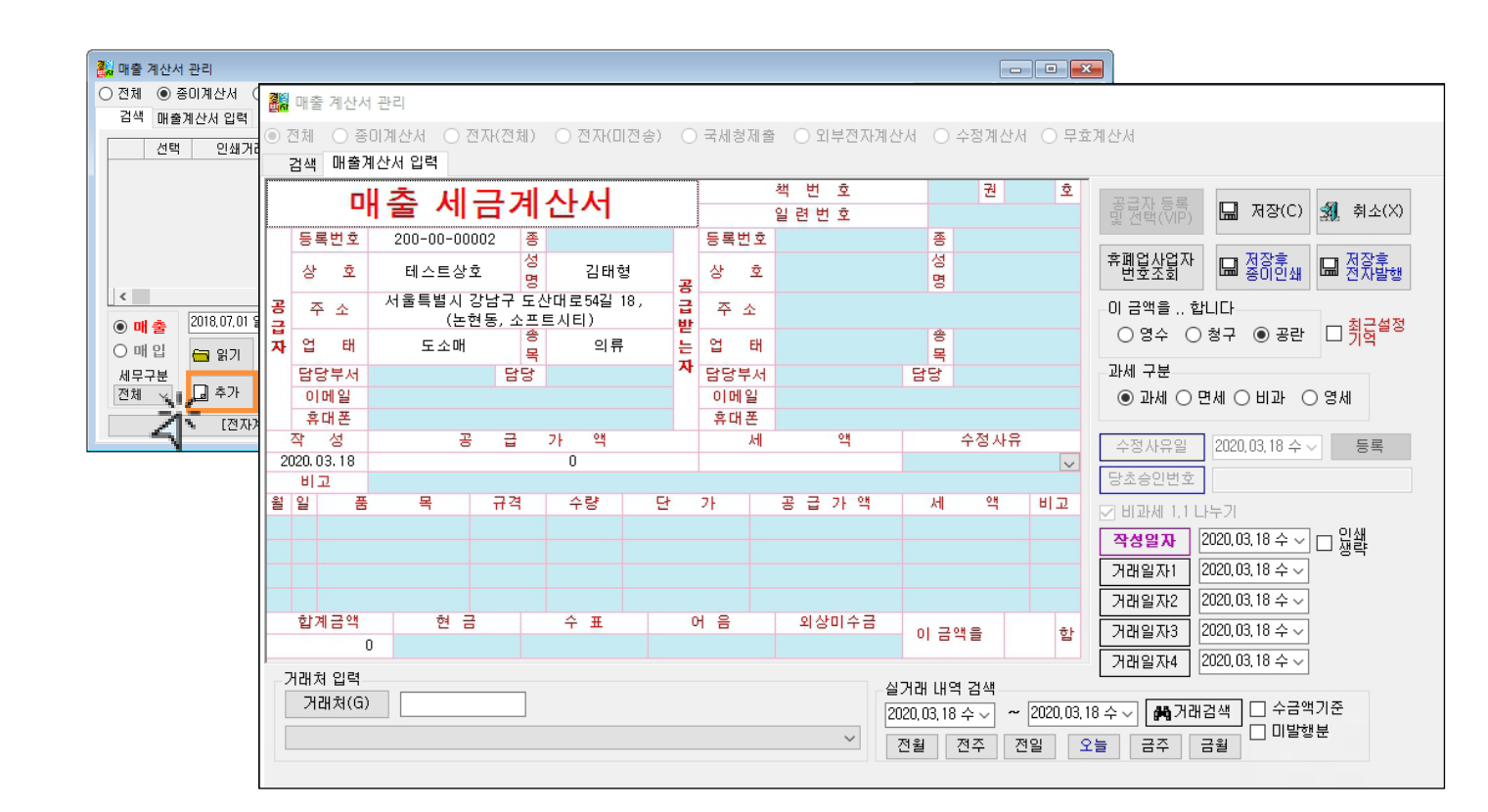

#### 4. 수정계산서 발행 방법 6가지 활용하기

| 구 분                                                                                                    | 작 성 월 일       | 비고란 입력         | 작성 방법                                    | 수정신고(유/무)                             | 발행수 |  |  |  |
|----------------------------------------------------------------------------------------------------|---------------|----------------|------------------------------------------|---------------------------------------|-----|--|--|--|
| 환 입                                                                                                    | 오늘일자<br>(환입일) | 기존 작성 일자       | 변경금액만큼 [-]로 발급                           | 과세기간 내<br>포함하여 신고<br>(수정신고 안함)        | 1장  |  |  |  |
| 계약해제                                                                                                    | 오늘일자<br>(해제일) | 기존 작성 일자       | 총 금액을 [-]로 발급                            | 과세기간 내<br>포함하여 신고<br>(수정신고 안함)        | 1장  |  |  |  |
| 공급가변동                                                                                                    | 오늘일자<br>(변동일) | 기존 작성 일자       | 변경금액만큼 [+] , [-] 발급                      | 과세기간 내<br>포함하여 신고<br>(수정신고 안함)        | 1장  |  |  |  |
| 기재착오정정                                                                                                    | 기존 작성 일자      | 오늘일자<br>(정정일)  | 첫 장은 총금액을 [-]로 발급, 두번째장<br>은 정상금액으로 발급   | 당초 부가세신고에<br>영향 있는 경우<br>수정신고 해야함     | 2장  |  |  |  |
| 신용장<br>사후 개설                                                                                                    | 기존 작성 일자      | 내국신용장<br>개 설 일 | 첫 장은 총 금액을[-]로 발급, 두번째 장은<br>영세율 계산서로 발급 | 부가세신고에 포함<br>하여 신고(해당분기)<br>(수정신고 안함) | 2장  |  |  |  |
| 착오이중발행                                                                                                    | 기존 작성 일자      | 오늘 일자          | 이중 발행 금액을 [-]로 발급                        | 당초 부가세신고에<br>영향 있는 경우<br>수정신고 해야함     | 1장  |  |  |  |
| <ul> <li>✓기재사항 착오 정정 사유 중 작성연월일을 잘못 기재한 경우가 아닌 한 부(-)의 세금 계산서와</li> <li>정확한 정(+)의 세금계산서의 작성연월일은 최초 작성한 세금계산서의 작성일 로 입력</li> <li>✓작성연월일을 잘못 기재한 경우 두번째장은 수정 되는 작성 일자 로 입력</li> </ul> |               |                |                                          |                                       |     |  |  |  |

13

#### 5. 수정계산서 발행 방법

[판매회계] -> [3.계산서발급] -> [1.계산서 등록 / 수정 / 인쇄] 메뉴에서 수정 할 전자세금계산서를 [선택], [수정세금계산서] 버튼 클릭. 수정사유 선택, 수정사유일과 작성일자 확인. [입력완료] 버튼 클릭하여 발행합니다.

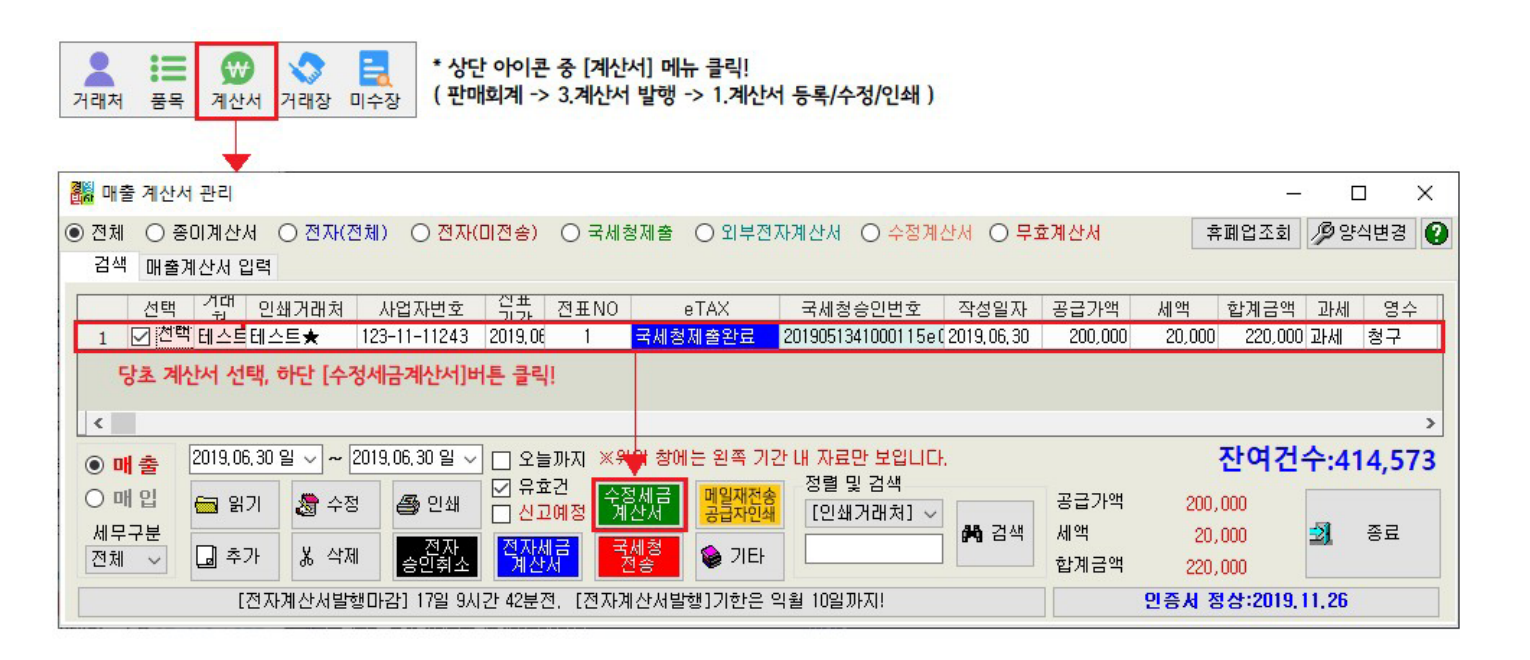

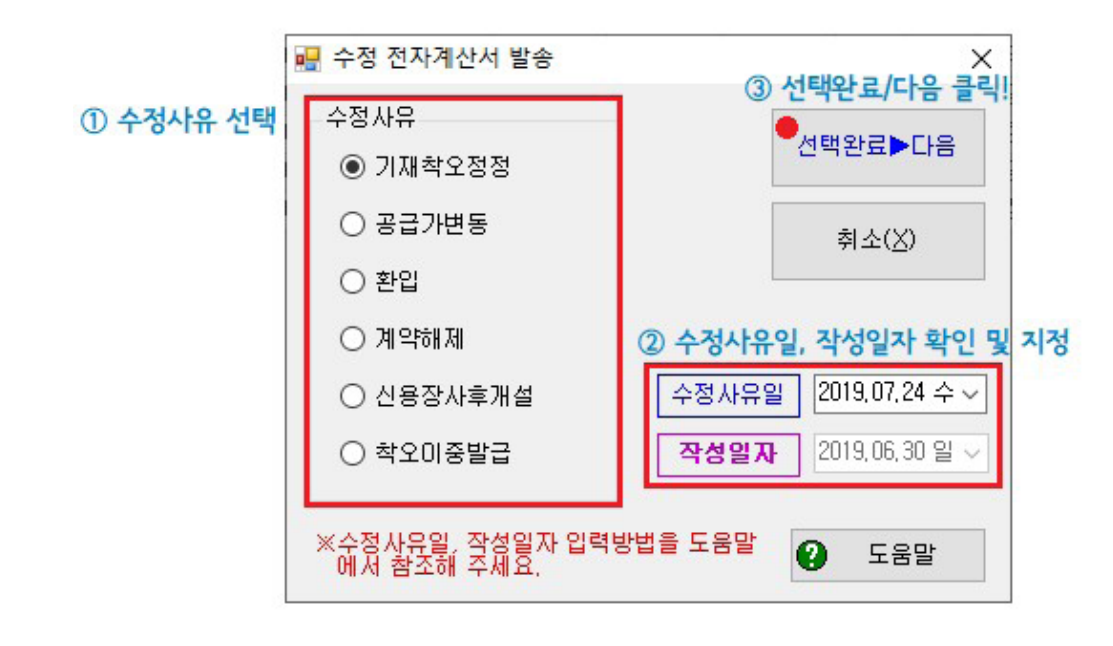

# 수고하셨습니다^^

종료전에 채팅창에 질문 남겨주시면 실시간 답변 드립니다.

|                                 | $\checkmark$                    |
|---------------------------------|---------------------------------|
|                                 | 채팅창에 질문을 남겨주시면<br>실시간 답변을 드립니다! |
| ► H = 0 wr m = L = 0 wr m = = 0 |                                 |
| 경영박사 실시간 라이브 교육<br>🥐 🥒 🥕 🚌 🚥    |                                 |
| 응<br>응 문P 경영박사 구독               |                                 |

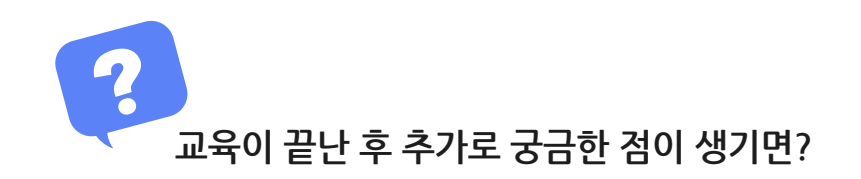

- 방법1 경영박사 프로그램내 [도움말]에 [전자계산서] 검색
- 방법2 경영박사 프로그램내 [메신저]에 글 남겨주시면 답변 드립니다.
- 방법3 유선 고객센터 1833-7333 내선 2번 상담 가능합니다.